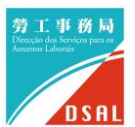

## 線上申請操作說明

Г

| 1. 登入網址 <u>https://www5.dsal.gc</u>                                                                                                    | ov.mo/empallowplan 後,                                                                                  |
|----------------------------------------------------------------------------------------------------|----------------------------------------------------------------------------------------------------|
| 僱主實體按其法人或自然人身份,                                                                                                    | ·以相應的一戶通帳號登入。                                                                                          |
| 疫情期間鼓勵僱主聘用本地待業居民的臨時性補助計劃線上申請                                                                                                    |                                                                                                    |
| →<br>公司、自然人商業企業主<br>實體一戶通登入                                                                                                    | →<br>自由或専門職業者<br>個人一戶通登入                                                                               |
| Copyright © 202                                                                                                    | 22 by DSAL 1.0.0                                                                                       |
| 1.1 公司、自然人商業企業主,<br>                                                                                                    | 1.2 自由或專門職業者,                                                                                          |
| 以「實體一戶通」登入。<br>                                                                                                    | 以「個人一戶通」登入。                                                                                            |
| GOV.MAN 建糖使用清報戶-工作人員登入號<br>Cravea<br>Resta<br>Note: Note: N | する<br>また<br>の<br>の<br>の<br>の<br>の<br>の<br>の<br>の<br>の<br>の<br>の<br>の<br>の                              |
| 東国総括<br>000011001<br>登入<br>協調機構: 決門特別行政區行政公編局                                                                                                    | ● 発展解剖<br>日本<br>本有様内? 立町下範第户<br>本有様内? 立町下範第户<br>● T範奈雨、路町<br>Google play<br>使用核数 / 私稿難明 / 漢門特別行政區行政公職局 |

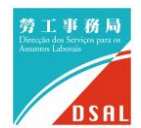

| 2. 登入  | 後點擊        | 「+¥  | 新申請   | 」填寫申請資                   | 資料                       |            |            |
|--------|------------|------|-------|--------------------------|--------------------------|------------|------------|
|        |            |      |       |                          |                          |            |            |
| 疫情期間鼓  | 勵僱主聘用      | 用本地征 | 寺業居民的 | 的臨時性補助計劃約                | 泉上申請<br>                 |            | dsaluser04 |
|        |            |      |       | +新申                      | 請                        |            |            |
|        |            |      |       |                          |                          |            |            |
| 2.1 若曾 | 是交申詞       | 清・見  | 則會顯   | 示既有申請紀                   | 録・供查詢申                   | ∃請情況或補ろ    | 交文件。       |
| 疫情期間鼓  | 勵僱主聘月      | 月本地領 | 持業居民的 | ]臨時性補助計劃線.               | 上申請                      |            | Lou, Um    |
|        | 申請紀錄       | :    |       |                          |                          |            |            |
|        | 收件編號       | 提交方式 | 狀態    | 建立時間                     | 最後輸入時間                   | 已提交的申請表 操作 |            |
|        | E000153/22 | 線上   | 未提交   | Jun 25, 2022, 4:22:10 PM | Jun 25, 2022, 4:28:47 PM | /*         | 繼續填寫       |
|        | E000117/22 | 線上   | 欠所需文件 | Jun 23, 2022, 4:43:13 PM | Jun 24, 2022, 2:53:25 PM | ± ♪ ◆      | 補交文件       |
|        | E000116/22 | 線上   | 已收齊文件 | Jun 23, 2022, 4:27:27 PM | Jun 23, 2022, 4:35:07 PM | ±          |            |
|        | E000087/22 | 線上   | 欠所需文件 | Jun 22, 2022, 6:14:44 PM | Jun 22, 2022, 6:19:02 PM | <u>↓</u>   |            |
|        |            |      |       |                          | 下載已打                     | 是交的申請表     |            |

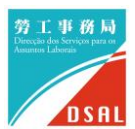

| 3. | 進入「填寫頁面」後 <sup>,</sup> 先填寫 | 寫僱主實體相關資料。有關「20 <b>2</b> | 22 年 5 月 |
|----|----------------------------|--------------------------|----------|
|    | 31 日已聘請的本地僱員數目             | 」欄位,是指僱主實體名下於 20         | 22 年 5 月 |
|    | 31 日所有在職本地僱員數目             | (以在財政局登錄的職業稅檔案           | 為準)。     |
|    | 」<br>填寫完成後,點擊「填寫銀行         | 「帳戶資料」進入下一步。             |          |
| 迟  | 호情期間鼓勵僱主聘用本地待業居 <b>民</b>   | 的臨時性補助計劃線上申請             | Lou, Um  |
|    | 1 填寫僱主資料                   |                          |          |
|    | ─ 僱主名稱 * ──                | 商業及動產登記局登記編號(如適用)        |          |
|    | Lou, Um                    | SO 12345                 |          |
|    | (主要業務件質*                   | ○ 代理人或聯絡人姓名 *            |          |
|    | 餐飲                         | 陳大文                      |          |
|    | ○聯絡電話 *                    | 於2022年5月31日已聘請的本地僱員的數目 * |          |
|    | +85361234567               | 20                       |          |
|    | ○財政局納稅人編號 *                | 社會保障基金僱主註冊編號★            |          |
|    | 90006001                   | 1000123456               |          |
|    | 通訊地址 *                     |                          |          |
|    | 澳門馬揸度博士大馬路221-279號先進       | 進廣場大廈                    |          |
|    |                            |                          |          |
|    | 🧭 填寫銀行帳戶資料                 |                          |          |
|    | 3 F 傳附件                    |                          |          |
|    |                            |                          |          |
| (  | 4 填寫增聘僱員的資料*(按每一場所填寫)      |                          |          |
|    | 5 一戶通電子簽名並提交申請表            |                          |          |

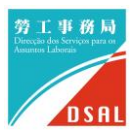

| 4. J        | 填寫銀行帳戶資料,「銀行                                                                                                    | 「名稱」、                     | 「澳門元銀行帳戶                                     | 与編號」及「銀行                                  |
|-------------|----------------------------------------------------------------------------------------------------|---------------------------|----------------------------------------------|-------------------------------------------|
| ¢           | 帳戶名稱」必須與「上傳附                                                                                                    | 付件」提交                     | <b>돈的「銀行帳戶存</b> 打                            | 習副本」所載資料                                  |
|             | 完全一致 <sup>。</sup>                                                                                                    |                           |                                              |                                           |
| 疫情          | 埥期間鼓勵僱主聘用本地待業 <b>扂</b>                                                                                                    | 民的臨時性                     | 主補助計劃線上申請                                    | Lou, Um                                   |
|             | 填寫僱主資料                                                                                                    |                           |                                              |                                           |
| 2           | 填寫銀行帳戶資料                                                                                                    |                           |                                              |                                           |
|             | ○ 銀行名稱 *<br>中國銀行                                                                                                    |                           | 演門元銀行帳戶編號 *<br>14-01-10-123456               |                                           |
|             | 銀行帳戶名稱 *<br>大大餐飲管理有限公司                                                                                                    |                           |                                              |                                           |
| 3           | 上傳附件                                                                                                    |                           |                                              |                                           |
| 5<br>_      | 上傳「僱主/代理人身份證<br>必須為.pdf、.jpeg 或 .jpg                                                                                                   | 明文件」》<br>g 副檔名相           | 及「銀行帳戶存摺<br>各式·容量上限為                         | 副本」 · 附件檔案<br>10MB ·                      |
| 5<br>!<br>疫 | 上傳「僱主/代理人身份證<br>必須為.pdf、.jpeg 或 .jpg<br>情期間鼓勵僱主聘用本地待業層                                                                                 | 明文件」2<br>g 副檔名相<br>g民的臨時性 | 及「銀行帳戶存摺<br>各式,容量上限為<br><sup>主補助計劃線上申請</sup> | 副本」 <sup>,</sup> 附件檔案<br>10MB。<br>Lou, Um |
| 5<br>!<br>疫 | 上傳「僱主/代理人身份證<br>必須為.pdf、.jpeg 或 .jpg<br>情期間鼓勵僱主聘用本地待業局                                                                                 | 明文件」2<br>g 副檔名相<br>g民的臨時性 | 及「銀行帳戶存摺<br>各式,容量上限為<br><sup>主補助計劃線上申請</sup> | 副本」 · 附件檔案<br>10MB。<br>Lou, Um            |
| 5<br>!<br>疫 | 上傳「僱主/代理人身份證<br>必須為.pdf、.jpeg 或 .jpg<br>情期間鼓勵僱主聘用本地待業局<br><sup>填寫僱主資料</sup>                                                            | 明文件」2<br>g 副檔名相<br>g民的臨時的 | 及「銀行帳戶存摺<br>各式,容量上限為<br><sup>主補助計劃線上申請</sup> | 副本」 <sup>,</sup> 附件檔案<br>10MB。<br>Lou, Um |
| 5<br>少<br>夜 | 上傳「僱主/代理人身份證<br>必須為.pdf、.jpeg 或 .jpg<br>情期間鼓勵僱主聘用本地待業局<br><sup>填寫僱主資料</sup><br><sup>填寫銀行帳戶資料</sup>                                     | 明文件」2<br>g 副檔名相<br>g民的臨時性 | 及「銀行帳戶存摺<br>各式,容量上限為<br><sup>生補助計劃線上申請</sup> | 副本」 <sup>,</sup> 附件檔案<br>10MB。<br>Lou, Um |
| 5<br>!<br>疫 | 上傳「僱主/代理人身份證<br>必須為.pdf、.jpeg 或 .jpg<br>情期間鼓勵僱主聘用本地待業届<br>」<br>填寫僱主資料<br>」<br>」<br>填寫銀行帳戶資料<br>」<br>」<br>集朝<br>明件<br>(<br>僱主/代理人身份證明文件 | 明文件」2<br>g 副檔名相<br>g民的臨時的 | 及「銀行帳戶存摺<br>各式,容量上限為<br><sup>生補助計劃線上申請</sup> | 副本」 · 附件檔案<br>10MB。<br>Lou, Um            |
| 5<br>少<br>夜 | 上傳「僱主/代理人身份證<br>必須為.pdf、.jpeg 或 .jpg<br>情期間鼓勵僱主聘用本地待業局<br>項寫僱主資料<br>」<br>」<br>」                                                        | 明文件」Z                     | 及「銀行帳戶存摺<br>各式,容量上限為<br>生補助計劃線上申請            | 副本」 · 附件檔案<br>10MB。<br>Lou, Um            |
| 5<br>少<br>夜 | 上傳「僱主/代理人身份證<br>必須為.pdf、.jpeg 或 .jpg<br>情期間鼓勵僱主聘用本地待業局<br>」<br>填寫僱主資料<br>」<br>」<br>填寫僱主資料<br>」<br>「<br>備主/代理人身份證明文件<br>」<br>DCOPY.pdf  | 明文件」2                     | 及「銀行帳戶存摺<br>各式,容量上限為<br>生補助計劃線上申請            | 副本」 · 附件檔案<br>10MB。<br>Lou, Um            |
| 5<br>少      | 上傳「僱主/代理人身份證<br>必須為.pdf、.jpeg 或 .jpg<br>(情期間鼓勵僱主聘用本地待業局<br>」<br>填寫僱主資料<br>」<br>」<br>填寫僱主資料                                             | 明文件」Z                     | 及「銀行帳戶存摺<br>各式,容量上限為<br>生補助計劃線上申請            | 副本」·附件檔案<br>10MB。<br>Lou, Um              |

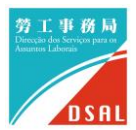

| i.                                             | 點墼下方圖                                                                                            | 示值空增限     | 삩僱冒咨              | 彩。           |                               |        |         |         |
|------------------------------------------------|--------------------------------------------------------------------------------------------------|-----------|-------------------|--------------|-------------------------------|--------|---------|---------|
| 疫情                                             | 期間鼓勵僱主聘用                                                                                         | 本地待業居民的   | 与 准 央 貞<br>内臨時性補助 | .小न<br>計劃線上申 | 請                             |        |         |         |
|                                                | 语商组行框后读到                                                                                         |           |                   |              |                               |        |         |         |
|                                                |                                                                                                  |           |                   |              |                               |        |         |         |
| 0                                              | 上傳附件                                                                                             |           |                   |              |                               |        |         |         |
| 4                                              | 填寫增聘僱員的資料*(打                                                                                     | 安每一場所填寫 ) |                   |              |                               |        |         |         |
|                                                | *僱員須於入職前60日<br>勞動關係。                                                                             | 內處於非受僱狀態  | ,且與僱員非屬           | 配偶或具有事       | <b></b><br>雪婚姻關係又或同           | 膳宿並為第二 | 親等內的親屬關 | 條的人之間的  |
|                                                | 場所名稱 *<br>ABC餐廳                                                                                  |           |                   |              |                               |        |         |         |
|                                                | 場所地址★<br>澳門大馬路123號∮                                                                              | €美大廈 地下B室 |                   |              |                               |        |         |         |
|                                                | 僱員姓名                                                                                             | 演門居民身份證編! | 號                 | 聯絡電話         | 入職日期                          | 職位     | 月基本報酬   |         |
|                                                |                                                                                                  |           |                   | +• <         | <u></u>                       |        |         |         |
|                                                |                                                                                                  |           |                   |              | <b>V</b>                      |        |         |         |
|                                                |                                                                                                  |           |                   |              |                               |        |         |         |
|                                                |                                                                                                  |           |                   |              |                               |        | + 新增    | 場所(如適用) |
|                                                | 填寫增聘僱                                                                                            | 員資料時      | ,須逐一              | 填寫並          | 上載增聘                          | 僱員的    | 「身份證    | 明文件     |
|                                                | 「合同副本                                                                                            | 」以及「I     | ᠕/2 職当            | とおろう         | !表」 ・確                        | 認資料    | 後點墼     | 「加入」    |
|                                                |                                                                                                  |           |                   |              |                               |        |         |         |
| (月共1日)<br>英寫版主                                 | 調理工作用本地行来店口的瞬时任用                                                                                 | 的計劃錄工中詞   |                   |              |                               | _      |         | _       |
| 填寫銀行                                           | 僱員資料<br>「總戶資料                                                                                    |           |                   |              | 《漢門展天典份經滅號                    |        |         |         |
| 上傳附件                                           | 李小新                                                                                              |           |                   |              | 5192939(5)                    |        |         |         |
| 第二章 法                                          | ● 修正的資料*(按每一場所現象<br>66232323                                                                     |           |                   |              | 入脈日期。<br>2022/6/2             |        |         | Ē       |
| * 僱員須<br>勞動關1                                  | 貢於入職前60日內處於非受·<br>後。<br>鄧師助理                                                                     |           |                   |              | YYYY/MM/DD<br>月基本報酬*<br>14000 |        |         |         |
|                                                | ·····································                                                            |           |                   |              |                               |        |         |         |
| 增所编<br>ABC                                     | 2*                                                                                               |           |                   |              |                               |        |         |         |
| 場所有<br>ABC<br>場所地<br>漢門力                       | 大馬路123號 美美大夏 地下 IDCOPY.pdf                                                                       |           |                   |              |                               |        |         | I I     |
| 場所有<br>ABC。<br>場所地<br>漢門:<br>僅                 | 大馬路123號 美美大変 地下<br>IDCOPY.pdf                                                                    |           |                   |              |                               |        |         | •       |
| 場所有<br>ABC <sup>1</sup><br>場所地<br>漢門<br>。<br>位 | 大馬潟123弦 集美大変 地下<br>頃日名 泳 <sup>41</sup> 世界<br>CONTRACT                                            | ndf       |                   |              |                               |        |         | •       |
| 總統<br>ABC<br>總統<br>演門<br>。                     | 大馬第123時 発展大変 池T IDCOPY of I<br>頃で日 永 <sup>村安田。</sup><br>のNTRACT<br>A2 発展単型<br>M2 発展単型<br>M2 発展単型 | ndf<br>e  |                   |              |                               |        |         | •       |

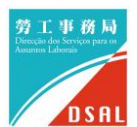

| 填寫增聘僱員的                                                                             | 資料*(按每一場所填寫)                                                        |                                              |                                            |           |                                                                               |
|-------------------------------------------------------------------------------------|---------------------------------------------------------------------|----------------------------------------------|--------------------------------------------|-----------|-------------------------------------------------------------------------------|
| * 僱員須於入職<br>為第二親等內的                                                                 | 前60日內處於非受僱<br>的親屬關係的人之間的                                            | 狀態,且與僱員<br>勞動關係。                             | 員非屬配偶或                                     | 具有事實婚     | 姻關係又或同膳宿                                                                      |
| 場所名稱 *<br>ABC餐廳                                                                     |                                                                     |                                              |                                            |           |                                                                               |
| 場所地址*<br>澳門大馬路1                                                                     | 23號 美美大廈 地下B                                                        | 室                                            |                                            |           |                                                                               |
| 僱員姓名                                                                                | 澳門居民身份證編號                                                           | 聯絡電話                                         | 入職日期                                       | 職位        | 月基本報酬                                                                         |
| 李小新                                                                                 | 5192939(5)                                                          | 66232323                                     | 2022/6/2                                   | 廚師助理      | 14000                                                                         |
| 安同樣方式                                                                               | 新增場所名稱利                                                             | 口地址後·F                                       | 即可繼續                                       | ➡         | ╊<br>╊<br>十<br>新<br>培<br>場<br>所<br>(<br>如<br>適<br>用<br>上<br>載<br>増<br>聘<br>僱員 |
| 安同樣方式<br><sup>邊所地址。</sup><br>邊門大馬路1                                                 | 新增場所名稱和<br><sup>23號 美美大廈地下B室</sup>                                  | 口地址後·E                                       | 即可繼續                                       | ■         | ╋<br>╋<br>十<br>新<br>堂<br>聘<br>催<br>員                                          |
| 安同樣方式<br>邊門大馬路1<br>運用大馬路1                                                           | 新增場所名稱禾<br>23號 美美大廈 地下B室<br>海門園民長份距編號                               | □地址後・目                                       | <b>卯可繼續</b>                                | ➡<br>填寫及_ | ╊<br>十新增場所(如適用<br>上載增聘僱員                                                      |
| 安同樣方式<br><sup>總所地址*</sup><br>澳門大馬路1<br>《最姓名<br>李小新                                  | 新增場所名稱和<br>23號 美美大廈 地下B室<br>海門園民身份證編號<br>5192939(5)                 | <b>口地址後,日</b><br><sup>聯始電話</sup><br>66232323 | <b>卯可繼續</b><br><sup>八軍日期</sup><br>2022/6/2 | ➡         | + 新增場所(如適用 上載增聘僱員 月墨≠報酬 14000                                                 |
| <b>安同樣方式</b><br><sup>爆門元馬路1</sup><br><sup>爆門元馬路1</sup><br><sup>低員姓名</sup><br>李小新    | <b>新增場所名稱禾</b><br>23號美美大廈地下B室<br><sup>演門國民身份融編就</sup><br>5192939(5) | □地址後,<br><sup> 新編電話</sup><br>66232323<br>★▲  | <b>卯可繼續</b><br><sup>八軍日期</sup><br>2022/6/2 | ➡         | + 新增場所 (如適用 上載增聘僱員 月墨≠報酬 14000                                                |
| <b>2同樣方式</b><br><sup>場所地址。</sup><br>澳門大馬路1<br>低風姓名<br>李小新                           | 新増場所名稱系<br>23號美美大度地下B室                                              | □地址後,E<br><sup>Bid電話</sup><br>66232323       | <b>卯可繼續</b><br><sup>八面日期</sup><br>2022/6/2 | ➡         | ▶新增場所(如適用 ▶載增聘僱員 月臺苹報酬 14000                                                  |
| <b>安同樣方式</b><br><sup>場所地址*</sup><br>邊門大馬路1<br>低風姓名<br>李小新<br>場所名稱*<br>場所地址*         | 新增場所名稱系<br>23號美美大廈地下B室<br>读門層民身份證編號<br>5192939(5)                   | □地址後,<br><sup>BH4電話</sup><br>66232323<br>★▲  | <b>卯可繼續</b><br><sup>入濉日期</sup><br>2022/6/2 | ➡         | ► 新增場所(如適用 L載增聘僱員 月產業報酬 14000                                                 |
| <b>安同樣方式</b><br><sup>場所地址。</sup><br>邊門大馬路1<br>《員姓名<br>李小新<br>場所名稱*<br>場所地址*<br>《員姓名 | 新増場所名稱系<br>23號美美大廈地下B室<br>深門園民身份距編就<br>5192939(5)                   | □地址後,<br>□地址後,<br>66232323<br>↓<br>▲         | <b> ()  つ  総  続 </b>                       | ■ 1       | 十 新增場所(如適用         上載增聘僱員         月墨井報酬         14000                         |

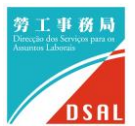

#### 線上申請操作說明

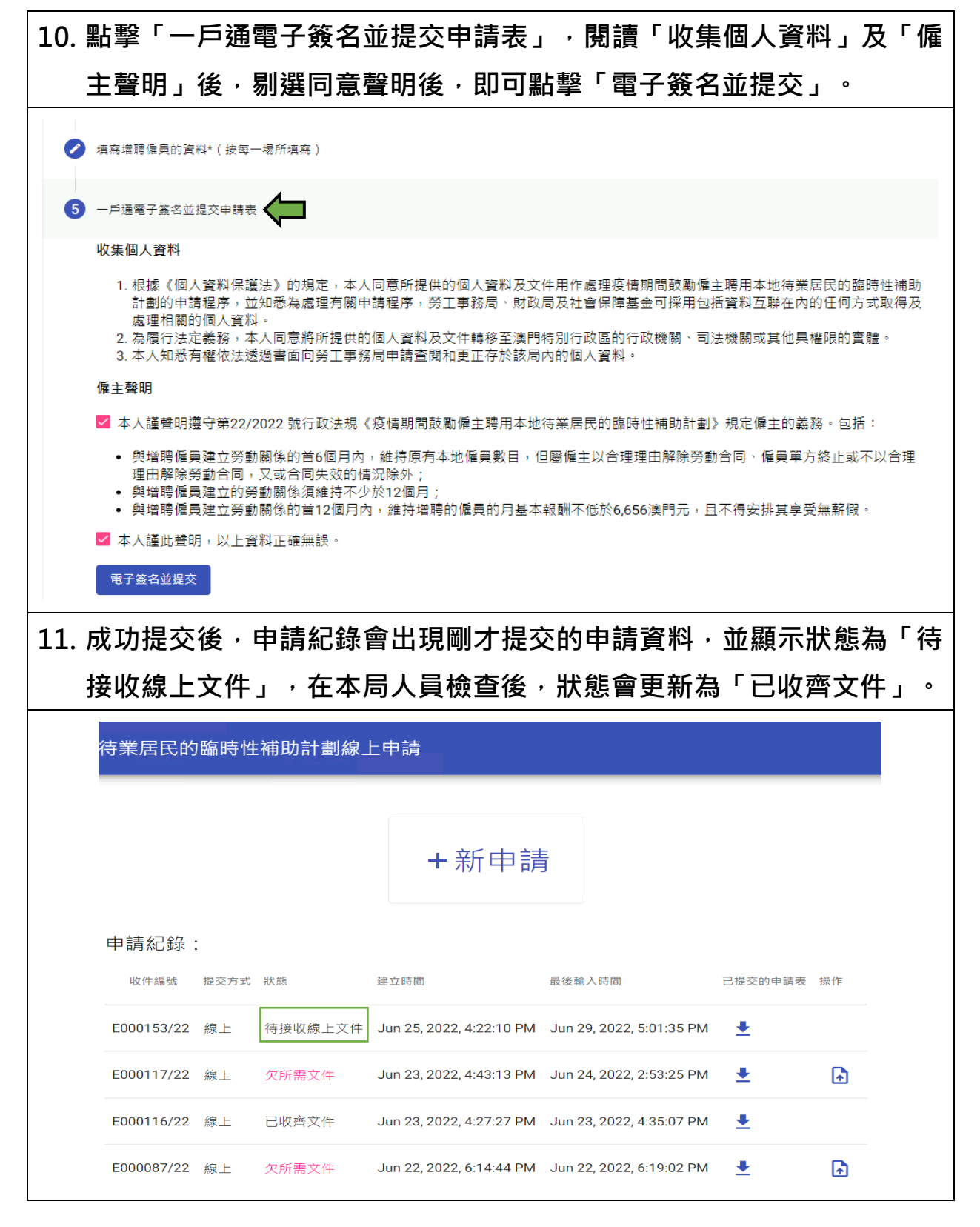

完

7/7